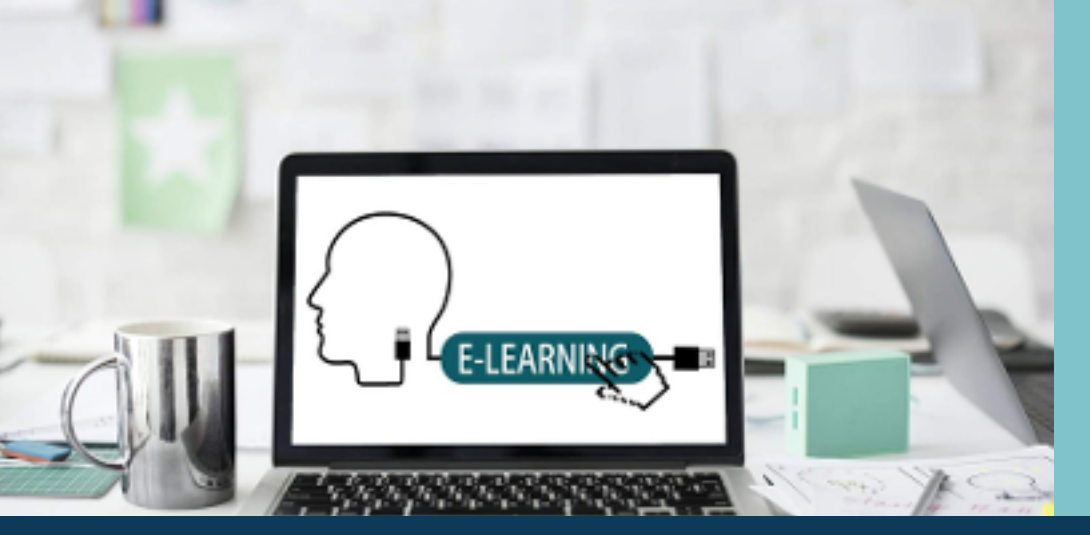

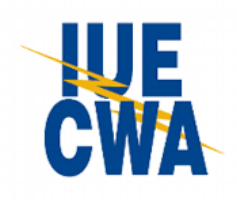

# **ONLINE TRAINING**

COMPUTER | SMARTPHONE | TABLET

#### TO ACCESS...

### **STEP #1**

On the IUE-CWA website, click the **eLearning Slider** on the homepage.

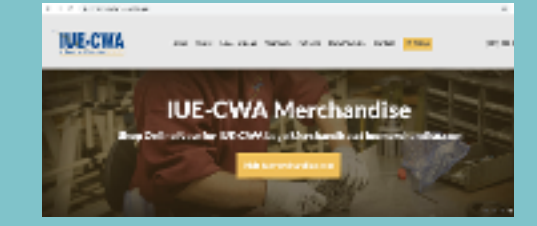

#### **STEP #2**

Complete the **Self-Sign-up Form.** Type in the **access code** below that corresponds with your role:

| Role:     | Access Code: |
|-----------|--------------|
| President |              |
| Financial | Financial    |
| Secretary | Secretary    |
| Steward   | Steward      |

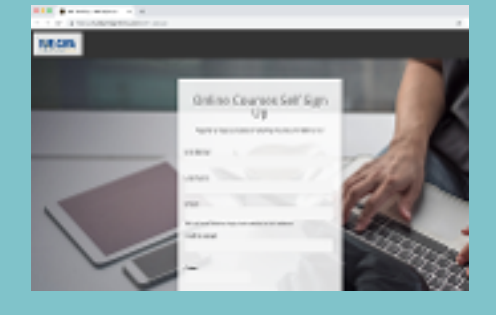

## STEP #3

Check the **email** account you entered in the sign-up form for a link to enter the site.

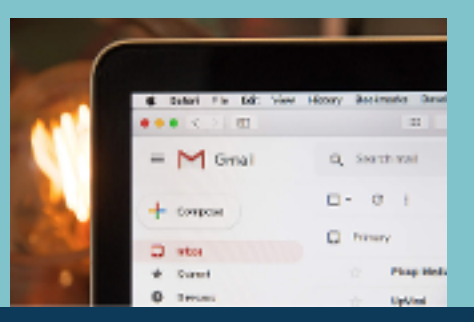